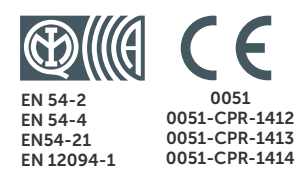

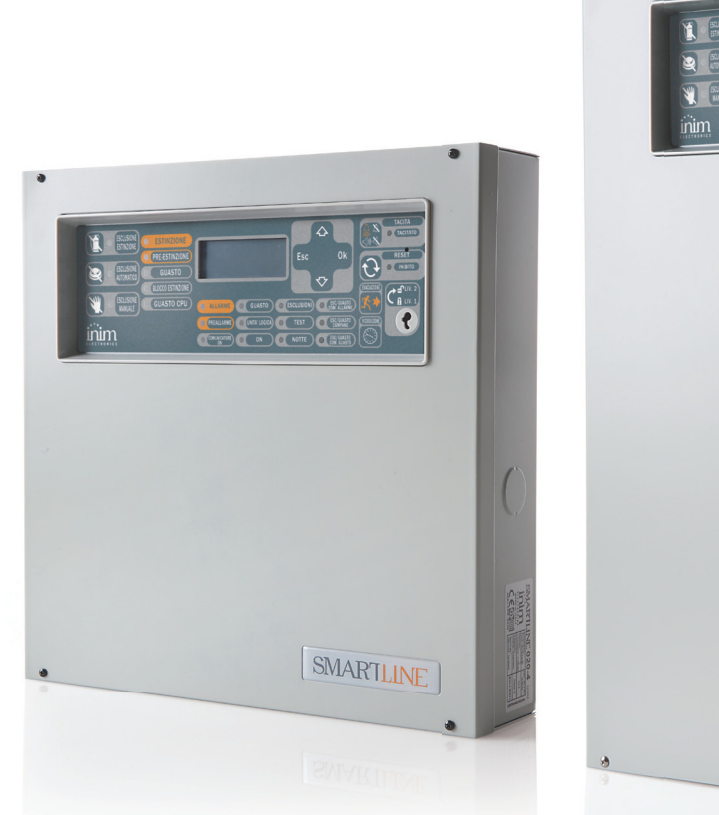

# **SmartLine Palovaroitinkeskus** Käyttöohje

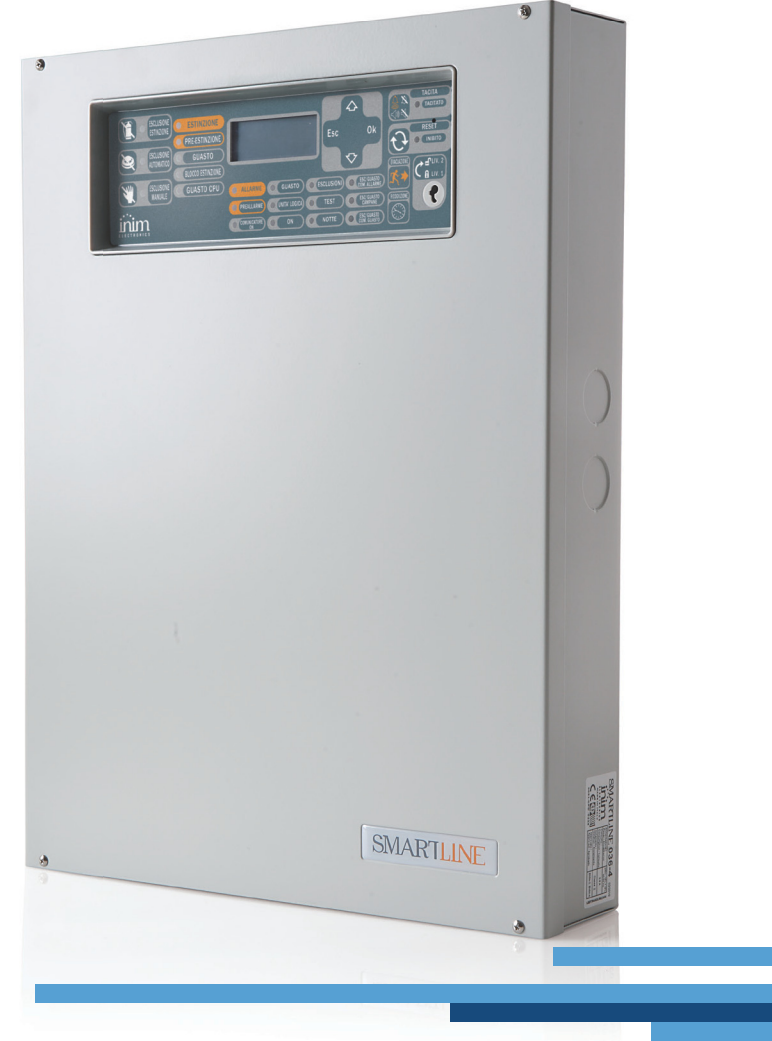

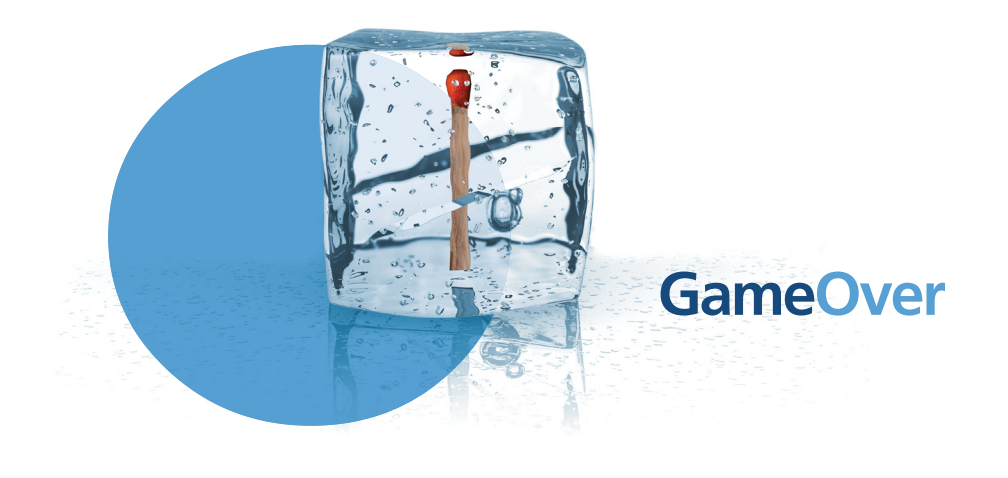

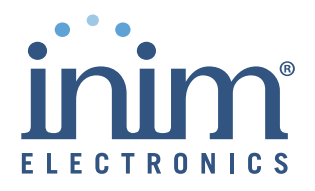

# Luku 1

# Palovaroitinkeskuksen kuvaus

# 1.1 Valmistaja

INIM Electronics s.r.l.

Via Dei Lavoratori 10 - Fraz. Centobuchi

63076 Monteprandone (AP) - Italy

Tel: +39 0735 70 50 07

Fax: +39 0735 70 49 12

info@inim.biz - www.inim.biz

#### 1.2 Laite

- Tuote: Palovaroitinkeskus
- Malli: SmartLine

# 1.3 Tekijäoikeus

Tämän ohjeen sisältämät tiedot ovat INIM Electronics s.r.l. yhtiön omaisuutta. Mitään osaa ei saa kopioida ilman INIM Electronics s.r.l. yhtiön kirjallista lupaa.

Kaikki oikeudet pidätetään.

# 1.4 Tuotepakkauksen aineisto

- Käyttöohje (tämä ohje)
- Asennusohje

# 1.5 Ohjeen tiedot

- Otsikko: SmartLine käyttöohje
- Painos, versio: 3.10
- Käyttöohjeen tunniste: DCMUINH0SLINE

# 1.6 Ohjauspaneelin käyttöliittymä

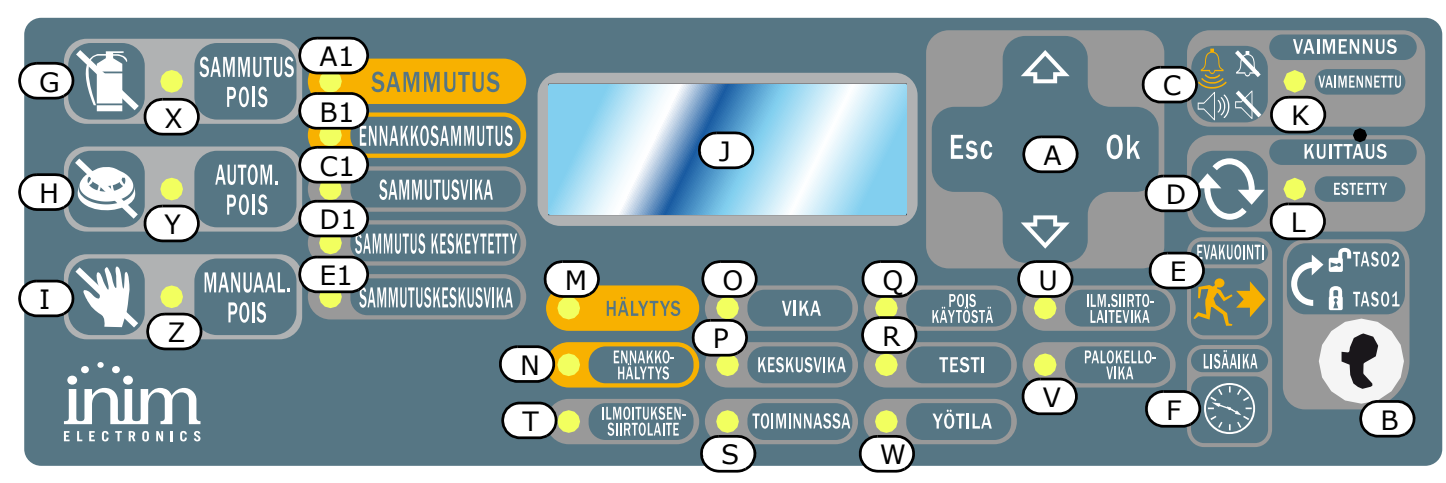

Kuva 1 - Ohjauspaneelin etuosa

# 1.6.1 Komennot

Varoitus:

Katso lisätietoja asennusohjeesta, kappale 5.1 SmartLine ohjauspaneelin etuosa.

|     | Komento                             | Taso 1                                                                                                    | Taso 2                                                                                                    |
|-----|-------------------------------------|----------------------------------------------------------------------------------------------------|----------------------------------------------------------------------------------------------------|
| [A] | Selausnäppäimet                     |                                                                                                    |                                                                                                    |
| [B] | Avaimen asento<br>määrittelee tason | Avainta ei ole tai avain on<br>pystyasennossa                                                                                                    | Avain on käännetty vaaka-asentoon                                                                                                    |
| [C] | VAIMENNUS                           | Paina näppäintä vaimentaaksesi kaikki<br>hälytykset.                                                                                                    | Vaimentaa aktiiviset hälytykset. Keskus näyttää<br>vaimennettua tilaa uuteen toimintoon asti.<br>VAIMENNUS-näppäin toimii katkaisijana, joten<br>vaimennus voidaan poistaa painamalla näppäintä<br>uudelleen. |
| [D] | KUITTAUS                            |                                                                                                    | Paina tätä näppäintä poistaaksesi aktiiviset<br>toiminnot, tyhjentääksesi muistin ja palauttaaksesi<br>alkuperäiset asetukset.                                                                                |
| [E] | EVAKUOINTI                          | Tätä nappia painettaessa<br>ennakkohälytyksen aikana järjestelmä<br>ohittaa ennakkohälytyksen ja<br>käynnistää pikahälytyksen (käynnistää<br>kaikki evakuointivaroituslaitteet). | Jos painat tätä nappia, kun ennakkohälytys ei ole<br>aktiivinen, järjestelmä käynnistää<br>keskushälytyksen.                                                                                                  |
| [F] | LISÄAIKA                            |                                                                                                    | Jos painat tätä näppäintä aktiivisen<br>ennakkohälytyksen aikana, järjestelmä lisää<br>asetetun ajan käynnissä olevaan<br>ennakkohälytysaikaan (tätä toimintoa voidaan<br>käyttää sisääntuloon vain kerran).  |

Sammutusmoduulin (lisävaruste) komennot

| [G] | SAMMUTUS<br>POIS | Paina tätä näppäintä kytkeäksesi<br>sammutuskomennot pois päältä. Jos painat tätä<br>näppäintä uudelleen, järjestelmä palauttaa<br>sammutuskomennot päälle.                                                                                              |  |
|-----|------------------|----------------------------------------------------------------------------------------------------|--|
| [H] | AUTOM. POIS      | Paina tätä näppäintä kytkeäksesi<br>sammutusmoduulin tekemät automaattiset<br>sammutuskomennot pois päältä. Jos painat tätä<br>näppäintä uudelleen, järjestelmä palauttaa<br>sammutusmoduulin tekemät automaattiset<br>sammutuskomennot takaisin päälle. |  |
| [I] | MANUAAL.<br>POIS | Paina tätä näppäintä kytkeäksesi manuaaliset<br>sammutuskomennot pois päältä. Jos painat tätä<br>näppäintä uudelleen, järjestelmä palauttaa<br>manuaaliset sammutuskomennot takaisin päälle.                                                             |  |

#### 1.6.2 Merkkivalot

|     | LED                               | Päällä, palaa yhtenäisesti:                                                                                                    | Päällä, vilkkuu: |
|-----|-----------------------------------|----------------------------------------------------------------------------------------------------|------------------|
| []] | Näyttö                            |                                                                                                    |                  |
| [K] | <b>VAIMENNETTU</b><br>(keltainen) | Osoittaa sireenin olevan vaimennettu.                                                                                                    |                  |
| [L] | <b>ESTETTY</b><br>(keltainen)     | Osoittaa, että kuittaustoiminnot eivät ole<br>sallittuja ennakkohälytyksen aikana. Kuittaus<br>sallitaan, kun kaikki hälytykset ovat vaimennettu<br>ja LED-valo sammuu. |                  |
| [M] | <b>HÄLYTYS</b><br>(punainen)      | Osoittaa hälytystilan, jolloin jokin liipaisin<br>(varoitin, palopainike, sisääntulo, tms.) on<br>aiheuttanut hälytyksen.                                               |                  |

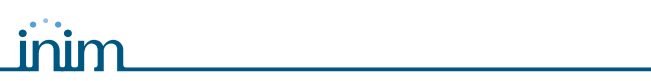

|     | LED                                      | Päällä, palaa yhtenäisesti:                                                                                                    | Päällä, vilkkuu:                                                                                                 |  |  |
|-----|------------------------------------------|----------------------------------------------------------------------------------------------------|----------------------------------------------------------------------------------------------------|--|--|
| [N] | <b>ENNAKKOHÄ-</b><br>LYTYS<br>(punainen) | Osoittaa ennakkohälytystilan, jolloin jokin<br>liipaisin (varoitin, palopainike, sisääntulo, tms.)<br>on aiheuttanut hälytyksen. |                                                                                                    |  |  |
| [0] | <b>VIKA</b><br>(keltainen)               | Osoittaa järjestelmän vikatilaa. Näytöllä lukee<br>lisätietoja viasta.                                                           | Osoittaa tyhjennetyn vikatoimintojen<br>muistin. Voit tarkastella uudelleen<br>vikatilatietoja tapahtumalokista. |  |  |
| [P] | <b>KESKUSVIKA</b><br>(keltainen)         | Osoittaa vikaa keskusyksikössä: ota yhteys<br>järjestelmän toimittajaan.                                                         | Osoittaa keskusyksikön<br>uudelleenkäynnistyksen (keskusyksikkö<br>sammutettu tai vikatilassa).                  |  |  |
| [Q] | POIS<br>KÄYTÖSTÄ<br>(keltainen)          | Osoittaa, että yksi tai useampi komponentti<br>(silmukka tai lähtö) on ohitettu.                                                 |                                                                                                    |  |  |
| [R] | <b>TESTI</b> (keltainen)                 | Osoittaa testin olevan käynnissä yhdessä tai<br>useammassa silmukassa.                                                           |                                                                                                    |  |  |
| [S] | <b>TOIMINNASSA</b><br>(vihreä)           | Osoittaa järjestelmän olevan toiminnassa<br>(Päällä).                                                                            |                                                                                                    |  |  |
| [T] | ILMOITUKSEN<br>SIIRTOLAITE<br>(punainen) | Osoittaa ilmoituksensiirtolaitteen olevan aktiivinen.                                                                            | Osoittaa, että hälytysviestintä on<br>suoritettu onnistuneesti.                                                  |  |  |
| [U] | ILM.SIIRTO-<br>LAITEVIKA<br>(keltainen)  | Osoittaa ilmoituksensiirtolaitteen olevan pois<br>käytöstä tai viallinen. Katso lisätietoja näytöltä.                            | Osoittaa ongelman poistumista. Tästä<br>tilasta päästään pois vain painamalla<br>KUITTAUS (Taso 2).              |  |  |
| [V] | PALOKELLO-<br>VIKA<br>(keltainen)        | Ilmaisee palokellolähdön olevan poissa käytöstä<br>tai viallinen–Näyttö antaa vikatiedot.                                        | Osoittaa ongelman poistumista. Tästä<br>tilasta päästään pois vain painamalla<br>KUITTAUS (Taso 2).              |  |  |
| [W] | <b>YÖTILA</b><br>(keltainen)             | Ilmaisee järjestelmän olevan yötilassa.                                                                                          |                                                                                                    |  |  |
|     |                                          | Sammutusmoduulin ilmoitukset (Valinna                                                                                            | ainen)                                                                                                    |  |  |
| [X] | SAMMUTUS<br>POIS                         | Ilmoittaa kaikkien sammutuskomentojen olevan<br>poistettu käytöstä painamalla [G] (ks. edellinen<br>taulukko 1.6.1 Komennot)     |                                                                                                    |  |  |

| [7]  | POIS                    | poistettu käytöstä painamalla [G] (ks. edellinen taulukko 1.6.1 Komennot).                                              |                                                                                                    |
|------|-------------------------|----------------------------------------------------------------------------------------------------|----------------------------------------------------------------------------------------------------|
| [Y]  | AUTOM. POIS             | Ilmoittaa kaikkien sammutuskomentojen olevan poistettu käytöstä painamalla [H] (ks. edellinen taulukko 1.6.1 Komennot). |                                                                                                    |
| [Z]  | MANUAAL.<br>POIS        | Ilmoittaa kaikkien sammutuskomentojen olevan poistettu käytöstä painamalla [I] (ks. edellinen taulukko 1.6.1 Komennot). |                                                                                                    |
| [A1] | SAMMUTUS                | Osoittaa palonsammutusjärjestelmän olevan aktivoitu.                                                                    |                                                                                                    |
| [B1] | ENNAKKOSAM<br>MUTUS     | Osoittaa uudelleensammutusulostulon<br>aktivointia.                                                                     | Osoittaa, että vain yksi silmukka on<br>hälytystilassa ja siksi<br>palosammutusjärjestelmää ei ole<br>aktivoitu. Jos toinenkin silmukka<br>hälyttää, palosammutusjärjestelmä<br>aktivoidaan. |
| [C1] | SAMMUTUS-<br>VIKA       | Osoittaa ongelmaa sammutuspiireissä.                                                                                    | Osoittaa ongelman poistumista.                                                                                                    |
| [D1] | SAMMUTUS<br>KESKEYTETTY | Osoittaa että palonsammutusvaihe on keskeytynyt.                                                                        | Osoittaa palautumista keskeytyneestä<br>tilasta.                                                                                                    |
| [E1] | SAMMUTUS-<br>KESKUSVIKA | Osoittaa keskusyksikön ongelmaa. Laite tulee<br>palauttaa välittömästi valmistajalle huoltoon.                          | Osoittaa ongelman poistumista.                                                                                                    |

# inim

# 1.7 Rinnakkaisnäyttö

Tämä keskus tukee enintään neljää rinnakkaisnäyttölaitetta.

Rinnakkaisnäytöt näyttävät saman tiedon kuin keskus ja rinnakkaisnäyttö mahdollistaa kaikki 1- ja 2-tason toiminnot (Aktiivisten tapahtumien näyttö, Kuittaus, Vaimennus, jne.), mutta EI salli pääsyä päävalikkoon.

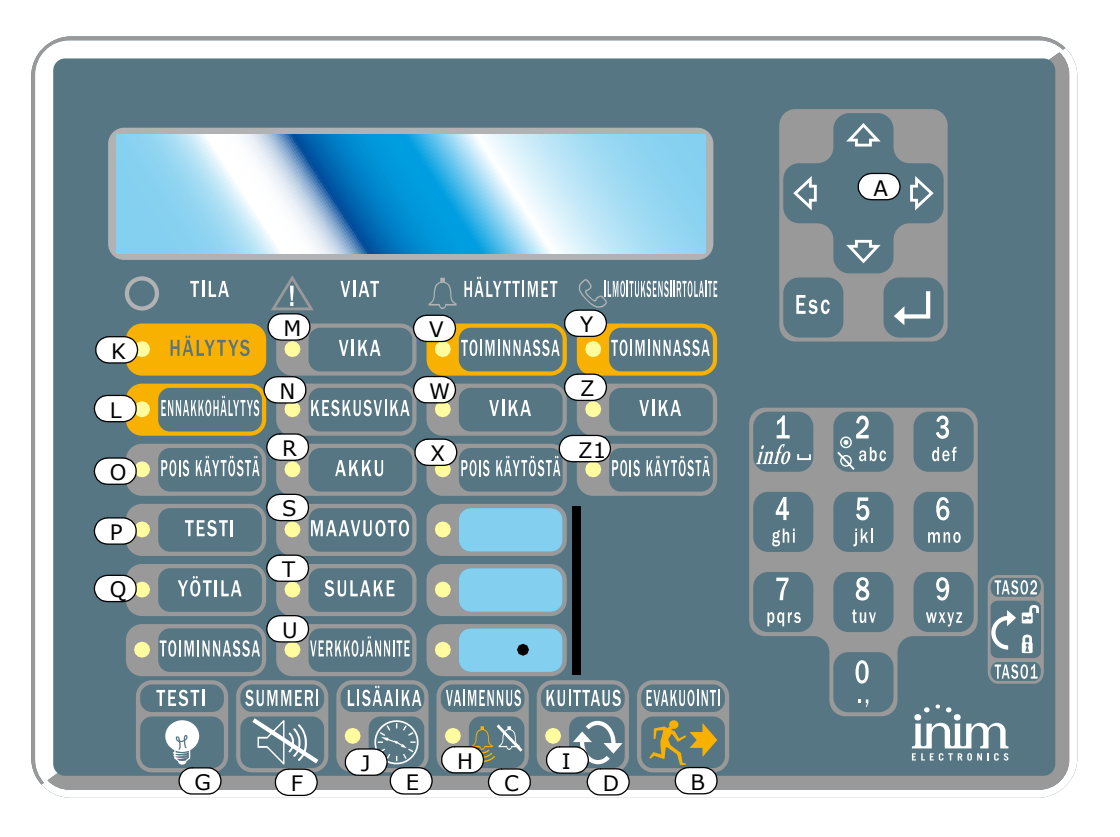

#### Kuva 2 - Rinnakkaisnäyttö edestä kuvattuna

SmartLetUSee/LCD rinnakkaisnäyttö tukee useimpia INIM:n palovaroitin- ja ilmaisinkeskuksia. SmartLinekeskus ei tue osoitteellisten keskusten ohjaamiseen tarkoitettuja painikkeita. Seuraavat näppäimet ovat tuettuja:

| [A] | Selausnäppäimet | Nuolinäppäimillä liikutaan valikossa, ym.      |
|-----|-----------------|------------------------------------------------|
| [B] | EVAKUOINTI      | Katso kappale 1.6.1 Komennot                   |
| [C] | VAIMENNUS       | Katso kappale 1.6.1 Komennot                   |
| [D] | KUITTAUS        | Katso kappale 1.6.1 Komennot                   |
| [E] | LISÄAIKA        | Katso kappale 1.6.1 Komennot                   |
| [F] | SUMMERI         | Sammuttaa paneelin piippausäänet               |
| [G] | TESTI           | Testaa kaikkien LED-merkkivalojen toimivuuden. |

Rinnakkaisnäyttö sisältää seuraavat toiminnot.

#### 1.7.1 Näyttö

Näyttö sisältää samat tapahtumatiedot kuin keskuspaneelissa. Katso tarkemmat tiedot kappale 2.6 Ilmoitukset näytöllä.

# 1.7.2 LED-merkkivalot

|      | LED                                           | Päällä, palaa yhtenäisesti:                                                                                                    | Päällä, vilkkuu:                                        |  |
|------|-----------------------------------------------|----------------------------------------------------------------------------------------------------|---------------------------------------------------------|--|
| [H]  | VAIMENNETTU                                   | Katso kappale 1.6.1 Komennot                                                                                                   |                                                         |  |
| [I]  | ESTETTY                                       | Katso kappale 1.6.1 Komennot                                                                                                   |                                                         |  |
| []]  | LISÄAIKA                                      | Osoittaa, että lisäaikaa on pyydetty.                                                                                          |                                                         |  |
| [K]  | HÄLYTYS                                       | Katso kappale 1.6.1 Komennot                                                                                                   |                                                         |  |
| [L]  | ENNAKKOHÄLYTYS                                | Katso kappale 1.6.1 Komennot                                                                                                   |                                                         |  |
| [M]  | VIKA                                          | Katso kappale 1.6.1 Komennot                                                                                                   |                                                         |  |
| [N]  | KESKUSVIKA                                    | Osoittaa että keskuksessa on vika (keskus tulee<br>lähettää korjattavaksi), tai yhteydessä on<br>ongelma (tarkista liitännät). | Osoittaa keskusvian palautuksen.                        |  |
| [0]  | POIS KÄYTÖSTÄ                                 | Katso kappale 1.6.1 Komennot                                                                                                   |                                                         |  |
| [P]  | TESTI                                         | Katso kappale 1.6.1 Komennot                                                                                                   |                                                         |  |
| [Q]  | YÖTILA                                        | Katso kappale 1.6.1 Komennot                                                                                                   |                                                         |  |
| [R]  | AKKU                                          | Osoittaa, että keskuksen akut ovat tyhjentyneet tai viallisia.                                                                 | Osoittaa akkuvian palautuksen.                          |  |
| [S]  | ΜΑΑΥUOTO                                      | Osoittaa, että jännitteessä on maavuoto.                                                                                       | Osoittaa maavuodon palautuksen.                         |  |
| [T]  | SULAKE                                        | Osoittaa, että joko "AUX" tai "AUX-R" ulostulo on oikosulussa tai sulake puuttuu.                                              | Osoittaa sulakevian palautuksen.                        |  |
| [U]  | VERKKOJÄNNITE                                 | Osoittaa häiriötä sähköverkossa.                                                                                               | Osoittaa verkkojännitevian<br>palautuksen               |  |
| [V]  | HÄLYTTIMET -<br>TOIMINNASSA                   | Osoittaa, että valvottu hälytyslähtö on<br>aktiivinen.                                                                         |                                                         |  |
| [W]  | HÄLYTTIMET -<br>VIKA                          | Osoittaa vikaa valvotussa hälytyslähdössä.                                                                                     | Osoittaa hälyttimen vian<br>palautuksen.                |  |
| [X]  | HÄLYTTIMET -<br>POIS KÄYTÖSTÄ                 | Osoittaa, että valvottua hälytyslähtöä ei ole tunnistettu.                                                                     |                                                         |  |
| [Y]  | ILMOITUKSENSIIRT<br>OLAITE -<br>TOIMINNASSA   | Osoittaa ilmoituksensiirtolaitteen ulostulon olevan aktiivinen.                                                                |                                                         |  |
| [Z]  | ILMOITUKSENSIIRT<br>OLAITE - VIKA             | Osoittaa vikaa ilmoituksensiirtolaitteen ulostulossa.                                                                          | Osoittaa ilmoituksensiirtolaitteen<br>vian palautuksen. |  |
| [Z1] | ILMOITUKSENSIIRT<br>OLAITE -<br>POIS KÄYTÖSTÄ | Osoittaa, että ilmoituksensiirtoulostuloa ei ole<br>tunnistettu.                                                               |                                                         |  |

# Keskuspaneelin käyttö

# 2.1 Turvallisuushenkilöstölle

Huom: Aseta avain avaimenreikään. Avainta kääntämällä päästään keskuksen käyttötasolle kaksi. Keskus on toisella käyttötasolla kolmenkymmenen sekunnin ajan.

#### 2.2 Varoitusilmoitukset

**Varoitus:** Palohälytyksen sattuessa toimi aina ennalta sovittujen ohjeiden mukaisesti.

#### 2.2.1 Rakennuksen asukkaille

| HÄLYTYS-LED<br>palaa             | Kaikkien on poistuttava rakennuksesta välittömästi.                                                                                                    |
|----------------------------------|----------------------------------------------------------------------------------------------------|
| ENNAKKOHÄ-<br>LYTYS-LED<br>palaa | Oikean vaaratilanteen sattuessa, paina <b>EVAKUOI</b> näppäintä aiheuttaaksesi hälytyksen ja<br>tyhjentääksesi rakennuksen välittömästi. Ilmoita myös rakennuksen<br>turvallisuushenkilöstölle ja rakennuksen omistajalle välittömästi. Vaimentaaksesi<br>summerin, paina <b>VAIMENNA</b> . |

#### 2.2.2 Turvallisuushenkilöstölle

HÄLYTYS-/

Keskuksen tilasta riippumatta voit tehdä aina manuaalisen hälytyksen painamalla näppäintä **EVAKUOINTI**.

Vähintään yksi silmukka on hälytys-/ennakkohälytystilassa:

| ENNAKKOHÄLY-<br>TYS-/<br>KUITTAUS-LED<br>palaa |                                                                                                    |
|------------------------------------------------|----------------------------------------------------------------------------------------------------|
|                                                | <ol> <li>Jos ennakkohälytystä ei keskeytetä, ennakkohälytysajan umpeuduttua<br/>keskus tekee palohälytyksen.</li> </ol>                                                                                                    |
|                                                | <ol> <li>Ennakkohälytysaikaa voidaan jatkaa painamalla näppäintä LISÄAIKA. Tämä<br/>voidaan tehdä ainoastaan kerran ennakkohälytysjakson aikana.</li> </ol>                                                                                                    |
|                                                | <ol> <li>Jos hälytys oli väärä, paina VAIMENNUS. Keskuksen summeri ja<br/>vaimennettavat lähdöt kytkeytyvät pois päältä uuteen tapahtumaan saakka.<br/>Jos paneeli on yötilassa, keskuksen summeri ja vaimennettavat ulostulot<br/>käynnistyvät uudelleen asetetun ajan jälkeen ja keskus menee<br/>ennakkohälytystilaan.</li> </ol> |
|                                                | <ol> <li>Jos haluat käynnistää ennakkohälytystilan tai hälytystilan uudelleen<br/>painettuasi VAIMENNUS näppäintä, paina VAIMENNUS näppäintä<br/>uudelleen: ennakkohälytys/hälytysilmoitus ja lähdöt käynnistyvät uudelleen.</li> </ol>                                                                                              |
|                                                | <ol> <li>Tyhjentääksesi kaikki hälytys-/vikavikailmoitukset (aktiiviset ja muistissa<br/>olevat), paina KUITTAUS. Olosuhteitten jatkuessa keskus tekee uuden<br/>hälytyksen.</li> </ol>                                                                                                    |
| VAIMENNETTU<br>LED palaa                       | Ilmoittaa keskuksen olevan vaimennettu, mutta ei kuitattu.                                                                                                    |
| ESTETTY LED<br>palaa                           | Keskus on hälytys- tai ennakkohälytystilassa. Kuitataaksesi keskuksen, paina<br>VAIMENNUS ennen kun painat KUITATTU.                                                                                                    |

#### 2.3 Vikailmoitus

#### 2.3.1 Rakennuksen asukkaille

| VIKA LED palaa tai | Ilmoita rakennuksen turvallisuushenkilöstölle ja rakennuksen omistajalle |
|--------------------|--------------------------------------------------------------------------|
| vilkkuu            | välittömästi.                                                            |

#### 2.3.2 Turvallisuushenkilöstölle

Varmista aina, että viat käsitellään ja kuitataan niin pian kuin mahdollista. Jos kuitenkin haluat lopettaa vikailmoituksen, voit ohittaa viallisen silmukan tai lähdön.

| VIKA LED palaa                                      | Ilmaisee järjestelmässä olevan vian. Katso vikatiedot näytöltä ja varmista niiden<br>asianmukainen käsittely ja kuittaus.                                            |
|-----------------------------------------------------|----------------------------------------------------------------------------------------------------|
| TOIMINNASSA LED ei<br>pala                          | Järjestelmässä on täydellinen sähkökatko (ei verkkovirtaa eikä akkua). Järjestelmä<br>ei ole käynnissä. Varmista, että virta palautetaan niin pian kuin mahdollista. |
| KESKUSVIKA LED<br>palaa                             | Keskus tulee lähettää korjattavaksi.                                                                                                    |
| POIS KÄYTÖSTÄ/<br>ILM.SIIRTOLAITEVIK<br>A LED palaa | Ilmoituksensiirron ulostulo on pois päältä tai viallinen. Katso lisätietoja näytöltä.<br>Kuittaa vikailmoitus painamalla <b>KUITTAUS</b> .                           |
| POIS KÄYTÖSTÄ/<br>PALOKELLOVIKA LED<br>palaa        | Merkinantolaitteiden ulostulo ei ole toiminnassa tai se on viallinen. Katso lisäohjeita näytöltä. Kuittaa vikailmoitus painamalla <b>KUITTAUS</b> .                  |

#### 2.4 Tiedottavat ilmoitukset

Ilmoitukset, jotka eivät edellytä erityisiä toimia.

| YÖTILA LED palaa                                      | DTILA LED palaa     Keskus on yötilassa.                                                                                              |                                                                                                    |
|-------------------------------------------------------|----------------------------------------------------------------------------------------------------|----------------------------------------------------------------------------------------------------|
|                                                       | Huom:                                                                                                    | Kaikki hälytykset ovat mahdollisesti ohjelmoitu välittömiksi.<br>Yötilassa vaimennus toimii vain asetetun ajan. |
| VIKA LED<br>vilkkuu                                   | Järjestelmän v<br>painamalla <b>KU</b>                                                                                                | ika on poistunut. Katso lokista tarkemmat tiedot. Kuittaa ilmoitus<br>ITTAUS.                                   |
| POIS KÄYTÖSTÄ/<br>PALOKELLOVIKA LED<br>vilkkuu        | Vika merkinantolaitelähdössä on poistunut. Katso lokista tarkemmat tiedot. Kuittaa<br>ilmoitus painamalla <b>KUITTAUS</b> .           |                                                                                                    |
| POIS KÄYTÖSTÄ/<br>ILM.SIIRTOLAITEVIK<br>A LED vilkkuu | Ilmoituksensiirtolähdön vika on poistunut. Katso tarkemmat tiedot lokista. Kuittaa<br>ilmoitus painamalla <b>KUITTAUS</b> .           |                                                                                                    |
| KESKUSVIKA LED<br>vilkkuu                             | CPU on kuitattu (sukemisen tai häiriön takia). Varmista koko järjestelmän<br>toimivuus. Kuittaa ilmoitus painamalla <b>KUITTAUS</b> . |                                                                                                    |
| POIS KÄYTÖSTÄ LED<br>päällä                           | Silmukka tai lähtö on ohitettu. Katso tarkemmat tiedot näytöltä.                                                                      |                                                                                                    |
| TESTI LED päällä                                      | Silmukka on testitilassa. Katso tarkemmat tiedot näytöltä.                                                                            |                                                                                                    |
| ILMOITUKSENSIIRTO<br>LAITE LED PALAA                  | Ilmoituksensiirtolähtö on aktiivinen.                                                                                                 |                                                                                                    |
| TOIMINNASSA LED<br>palaa                              | Keskus on toiminnassa.                                                                                                    |                                                                                                    |

#### 2.5 Näytä tapahtumat

Tapahtumat ovat keskuksen generoimia tapahtumia, joilla on seuraava tärkeysjärjestys: hälytys, ennakkohälytys, vika, ohitus, testi. Järjestelmä näyttää reaaliajassa tärkeimpien tapahtumien tiedot näytöllä. (Esimerkiksi jos järjestelmässä on ennakkohälytyksen käynnistyessä kolme erilaista vikaa,

Hälytys

<Zone Descr. Palohälytys YHT. 003 ON

#### 2.6 Ilmoitukset näytöllä

tallennetaan tapahtumalokiin.

Jos tapahtumia on useita, vain ensimmäinen niistä näkyy näytöllä. Jos hälytyksiä on useita, ensimmäinen hälytys näkyy ensimmäisellä rivillä ja viimeisin on alimmaisena.

järjestelmä näyttää näytöllä vain ennakkohälytyksen ja vikatiedot poistuvat näytöstä.) Kaikki tapahtumat

Käytä nuolinäppäimiä selataksesi tapahtumia näytöllä.

# 2.6.1 Hälytysilmoitukset

# Esimerkki ensimmäisestä hälytyksestä: hälytys silmukassa 02

|                               | Ensimmäinen rivi: ensimmäisen silmukan ilmaisin menee hälytystilaan |
|-------------------------------|---------------------------------------------------------------------|
| Hälytys ZO2                   | (Znn)                                                               |
| <zone descr.="" u2=""></zone> | Toinen rivi: hälyttäneen silmukan kuvaus                            |
| YHT. 001 ON 01 Z              | Kolmas rivi: -                                                      |
|                               |                                                                     |

Neljäs rivi: hälytysten lukumäärä ja hälyttäneiden silmukoiden

lukumäärän.

# Esimerkki ensimmäisestä hälytyksestä: hälytys silmukassa 29

Hälytysten ja silmukoiden lukumäärä kasvaa ja samanaikaisesti näyttö näyttää silti ensimmäisen hälytyksen tiedot.

| Hälytys                                                           | S      |    | Z02 |
|-------------------------------------------------------------------|--------|----|-----|
| <zone l<="" td=""><td>Descr.</td><td>0.</td><td>2&gt;</td></zone> | Descr. | 0. | 2>  |
| Palohäl                                                           | ytys   |    | Z29 |
| YHT. O                                                            | DŽ ŎN  | 02 | Z   |

Ensimmäinen rivi: ei muutosta

Toinen rivi: ei muutosta

Kolmas rivi: hälytystilassa olevan silmukan numero

Neljäs rivi: hälytysten lukumäärä ja hälyttäneiden silmukoiden lukumäärä

#### Esimerkki samanaikaisista hälytyksistä: silmukan 29 toinen ilmaisin menee hälytystilaan

Ensimmäinen rivi: ei muutosta

Toinen rivi: ei muutosta

Kolmas rivi: hälytystilassa olevan silmukan numero

Neljäs rivi: hälytysten lukumäärä ja hälyttäneiden silmukoiden lukumäärä

# Voit tarkastella hälytystapahtumien tietoja:

Z02

02> Z29

02 Z

Paina nuolinäppäimiä: ensimmäisen hälytyksen tiedot zone 2 vyöhykkeessä:

|                                              | Ensimmäinen rivi: hälyttäneen silmukan numero                                    |
|----------------------------------------------|----------------------------------------------------------------------------------|
| Hälytys ZO2<br><zone descr.="" o2=""></zone> | Toinen rivi: hälyttäneen silmukan kuvaus                                         |
| ViimS 29 YHT.02Z                             | Kolmas rivi: -                                                                   |
|                                              | Neljäs rivi: viimeisen silmukan numero ja hälyttäneiden silmukoiden<br>lukumäärä |

Jos näppäintä ei paineta 20 sekunnissa, näyttö palautuu alkuperäiseen tilaan.

# 2.6.2 Ennakkohälytys, ennakkovaroitukset ja valvontailmoitukset

Näiden ilmoitusten käsittely on yhdenmukaista, kuitenkin valvontailmoitukset eivät ole sidoksissa silmukoihin.

# Esimerkki ensimmäisestä hälytyksestä: hälytys sulmukassa 02.

| Ennakk                                              | kohäl. | 01/01 |
|-----------------------------------------------------|--------|-------|
| Silmuk                                              | ka     | 02    |
| <zone< td=""><td>Descr.</td><td>02&gt;</td></zone<> | Descr. | 02>   |

| rtyksesta: halytys sulmukassa 02.           |                                 |                 |    |
|---------------------------------------------|---------------------------------|-----------------|----|
| Ensimmäinen rivi:<br>ennakkohälytysten koko | ennakkohälytyksen<br>onaismäärä | järjestysnumero | ja |
| Toinen rivi: hälyttäneen                    | silmukan numero                 |                 |    |
| Kolmas rivi: ennakkohä                      | lyttäneen silmukan kuv          | /aus            |    |
| Neljäs rivi: -                              |                                 |                 |    |
|                                             |                                 |                 |    |

# Esimerkki peräkkäisistä ennakkohälytyksistä:

Hälytystapahtumien määrä kasvaa, mutta näytöllä näkyvät ensimmäisen ennakkohälytyksen tiedot.

Ennakkohäl. 01/02 Silmukka 02 <Zone Descr. 02> Ensimmäinen rivi: ennakkohälytyksen järjestysnumero ja ennakkohälytysten kokonaismäärä

Toinen rivi: *ei muutosta* 

Kolmas rivi: ei muutosta

Neljäs rivi: ei muutosta

#### Voit tarkastella ennakkohälytyksiä:

Selaa alas nähdäksesi seuraavan ennakkohälytyksen. Selaa ylös nähdäksesi edellisen ennakkohälytyksen.

Ennakkohäl. 02/02 Silmukka 03 <Zone Descr. 03> Ensimmäinen rivi: ennakkohälyksen järjestysnumero ja ennakkohälytysten kokonaismäärä Toinen rivi: ennakkohälyttäneen silmukan numero Kolmas rivi: ennakkohälyttäneen silmukan kuvaus Neljäs rivi: -

#### 2.6.3 Vikailmoitukset

Vikailmoitus voi aiheutua silmukasta, ilmoituksensiirron ulostulosta, merkinantolaiteulostulosta, vikaulostulosta, 24 V ulostulosta tai keskuksen poikkeavasta toiminnasta.

#### Esimerkki ensimmäisestä vikailmoituksesta: häiriö valvotussa hälytyslähdössä.

|            | Ensimmäinen rivi: vikatapahtuman järjestysnumero ja vikojen |
|------------|-------------------------------------------------------------|
| Vika 01/01 | kokonaismäärä.                                              |
| Keskus NAC | Toinen rivi: vian kuvaus (oikosulku I/O)                    |
|            | Kolmas rivi: ulostulon tyyppi                               |
|            | Neljäs rivi: -                                              |

#### Esimerkki peräkkäisistä vioista:

Vikojen lukumäärä kasvaa, mutta näyttö näyttää ensimmäisen vikatoiminnon tiedot.

|                                      | Ensimmäinen rivi: vikatapahtuman | järjestysnumero | ja | vikojen |
|--------------------------------------|----------------------------------|-----------------|----|---------|
| Vika 01/02<br>I/O auki<br>Keskus NAC | kokonaismaara.                   |                 |    |         |
|                                      | Toinen rivi: <i>ei muutosta</i>  |                 |    |         |
|                                      | Kolmas rivi: <i>ei muutosta</i>  |                 |    |         |
|                                      | Neljäs rivi: -                   |                 |    |         |

#### Voit tarkastella vikatapahtumia:

Selaa alas nähdäksesi seuraavan vikatapahtuman. Selaa ylös nähdäksesi edellisen vikatapahtuman.

|                       | Ensimmäinen rivi: vian järjestysnumero ja vikojen kokonaismäärä. |
|-----------------------|------------------------------------------------------------------|
| Vika 02/02<br>Maavika | Toinen rivi: vian kuvaus (maavuoto)                              |
|                       | Kolmas rivi: -                                                   |
|                       | Neljäs rivi: -                                                   |

# SMARTLINE

# 2.6.4 Ohitus- ja testausilmoitus

Ohitusilmoitus voi olla silmukan tai ulostulon aiheuttama. Testausilmoitus voi olla vain silmukan aiheuttama.

#### Esimerkki ensimmäisestä ohitetusta silmukasta: silmukka 12 ohitettu.

Bypass 01/01 <Zone Descr. 12> Kolmas rivi: -Neljäs rivi: -

#### Esimerkki peräkkäisistä ohitetuista silmukoista:

Ohitettujen silmukoiden lukumäärä kasvaa, mutta näytössä on ensimmäisen ohitetun silmukan tiedot.

Bypass 01/02 <Zone Descr. 20> Ensimmäinen rivi: ensimmäisen ohitetun silmukan numero ja ohitettujen silmukoiden lukumäärä Toinen rivi: *ei muutosta* 

Kolmas rivi: -

Neljäs rivi: -

#### Tarkastele ohitettuja silmukoita:

Paina ▼ nähdäksesi seuraavan ohitetun silmukan. Paina ▲ nähdäksesi edellisen ohitetun silmukan.

Bypass 02/02 <Point Descr. 12> Ensimmäinen rivi: ensimmäisen ohitetun silmukan numero ja ohitettujen silmukoiden lukumäärä Toinen rivi: ohitetun silmukan kuvaus Kolmas rivi: -Neljäs rivi: -

#### 2.7 Näytä tapahtumaloki

Paina **selausnäppäintä, Loki, OK:** Kaikki tallennetut tapahtumat näkyvät aikajärjestyksessä (enintään 100 tapahtumaa).

| 100 Hälytys<br><zone descr.<="" th=""><th>nn&gt;</th></zone> | nn>  |
|--------------------------------------------------------------|------|
| 10/09/18                                                     | 8:00 |

Ensimmäinen rivi: viimeisen tapahtuman numero Toinen rivi: silmukan kuvaus Kolmas rivi: -Neljäs rivi: päiväys ja aika

Voit selata nuolinäppäimillä lokia.

#### 2.8 Testaa LED-valojen toimivuus

Paina selausnäppäintä, Testaa LED, OK: kaikki keskuksen LED-valot syttyvät.

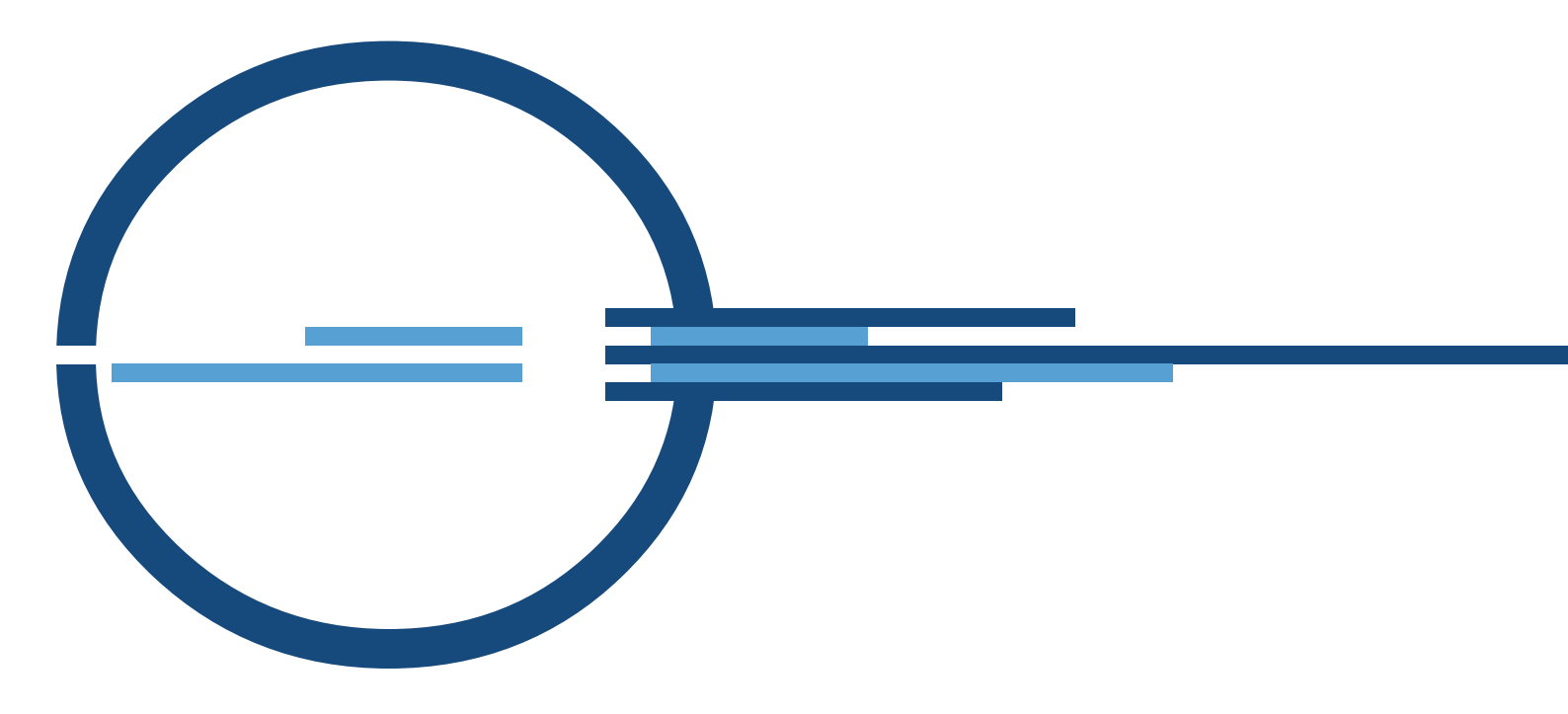

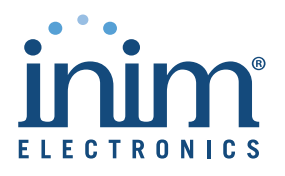

ISO 9001 Quality Management certified by BSI with certificate number FM530352

via Dei Lavoratori 10 - fraz. Centobuchi 63076 Monteprandone (AP) ITALY Tel. +39 0735 705007 \_ Fax +39 0735 704912

info@inim.biz \_ www.inim.biz

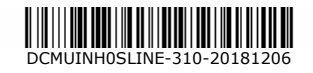